IPsec zwischen einem VPN 300-Concentrator und einem VPN-Client 4.x für Windows mit RADIUS für die Konfiguration der Benutzerauthentifizierung und -abrechnung (Beispiel)

### Inhalt

Einführung Voraussetzungen Anforderungen Verwendete Komponenten Konventionen Konfigurieren Netzwerkdiagramm Benutzergruppen im VPN 300-Konzentrator Verwendung von Gruppen- und Benutzerattributen im VPN 3000-Concentrator Konfiguration des VPN Concentrators der Serie 3000 **RADIUS-Serverkonfiguration** Zuweisen einer statischen IP-Adresse zum VPN-Client-Benutzer **VPN-Client-Konfiguration** Accounting hinzufügen Überprüfen Überprüfen des VPN-Konzentrators Überprüfen des VPN-Clients Fehlerbehebung Fehlerbehebung beim VPN Client 4.8 für Windows Zugehörige Informationen

## **Einführung**

In diesem Dokument wird beschrieben, wie ein IPsec-Tunnel zwischen einem Cisco VPN 3000-Konzentrator und einem Cisco VPN Client 4.x für Microsoft Windows erstellt wird, der RADIUS für die Benutzerauthentifizierung und -abrechnung verwendet. In diesem Dokument wird der Cisco Secure Access Control Server (ACS) für Windows empfohlen, um die RADIUS-Konfiguration zu vereinfachen und Benutzer zu authentifizieren, die eine Verbindung zu einem VPN 3000-Konzentrator herstellen. Eine Gruppe auf einem VPN 300-Konzentrator ist eine Gruppe von Benutzern, die als eine Einheit behandelt werden. Die Konfiguration von Gruppen kann im Gegensatz zu einzelnen Benutzern die Systemverwaltung vereinfachen und Konfigurationsaufgaben optimieren. Weitere Informationen finden Sie unter <u>PIX/ASA 7.x und Cisco VPN Client 4.x für Windows mit</u> <u>Microsoft Windows 2003 IAS RADIUS Authentication Configuration Example</u> zum Einrichten der Remotezugriff-VPN-Verbindung zwischen einem Cisco VPN Client (4.x für Windows) und der PIX 500 Security Appliance 7.x, die einen Microsoft Windows 2003 Internet Authentication Service (RADIIAS) verwendet. US-Server.

Unter Konfigurieren von IPsec zwischen einem Cisco IOS-Router und einem Cisco VPN-Client 4.x für Windows mithilfe von RADIUS für die Benutzerauthentifizierung finden Sie Informationen zum Konfigurieren einer Verbindung zwischen einem Router und dem Cisco VPN Client 4.x, der RADIUS für die Benutzerauthentifizierung verwendet.

### Voraussetzungen

### <u>Anforderungen</u>

Cisco empfiehlt, über Kenntnisse in folgenden Bereichen zu verfügen:

- Cisco Secure ACS für Windows RADIUS ist installiert und funktioniert ordnungsgemäß mit anderen Geräten.
- Der Cisco VPN 3000 Concentrator wird konfiguriert und kann über die HTML-Schnittstelle verwaltet werden.

### Verwendete Komponenten

Die Informationen in diesem Dokument basieren auf den folgenden Software- und Hardwareversionen:

- Cisco Secure ACS für Windows mit Version 4.0
- Cisco VPN Concentrator der Serie 3000 mit Bilddatei 4.7.2.B
- Cisco VPN-Client 4.x

Die Informationen in diesem Dokument wurden von den Geräten in einer bestimmten Laborumgebung erstellt. Alle in diesem Dokument verwendeten Geräte haben mit einer leeren (Standard-)Konfiguration begonnen. Wenn Ihr Netzwerk in Betrieb ist, stellen Sie sicher, dass Sie die potenziellen Auswirkungen eines Befehls verstehen.

### Konventionen

Weitere Informationen zu Dokumentkonventionen finden Sie in den <u>Cisco Technical Tips</u> <u>Conventions</u> (Technische Tipps zu Konventionen von Cisco).

## Konfigurieren

In diesem Abschnitt erhalten Sie Informationen zum Konfigurieren der in diesem Dokument beschriebenen Funktionen.

**Hinweis:** Verwenden Sie das <u>Command Lookup Tool</u> (nur <u>registrierte</u> Kunden), um weitere Informationen zu den in diesem Abschnitt verwendeten Befehlen zu erhalten.

### **Netzwerkdiagramm**

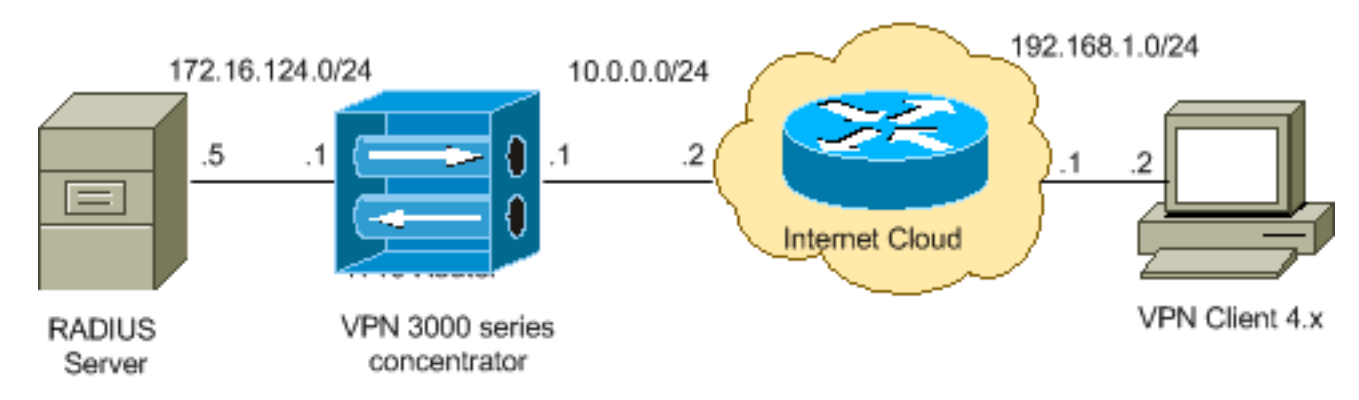

In diesem Dokument wird die folgende Netzwerkeinrichtung verwendet:

**Hinweis:** Die in dieser Konfiguration verwendeten IP-Adressierungsschemata sind im Internet nicht rechtlich routbar. Sie sind <u>RFC 1918</u> -Adressen, die in einer Laborumgebung verwendet werden.

### Benutzergruppen im VPN 300-Konzentrator

Gruppen können sowohl für Cisco Secure ACS für Windows als auch für den VPN 3000-Konzentrator definiert werden, verwenden jedoch Gruppen auf etwas andere Weise. Führen Sie diese Aufgaben aus, um die Dinge zu vereinfachen:

- Konfigurieren Sie eine Gruppe im VPN 300-Concentrator für den ersten Tunnel. Dies wird häufig als "Tunnel Group" (Tunnelgruppe) bezeichnet und dient zum Einrichten einer verschlüsselten Internet Key Exchange (IKE)-Sitzung mit dem VPN 3000 Concentrator mithilfe eines vorinstallierten Schlüssels (dem Gruppenkennwort). Dabei handelt es sich um denselben Gruppennamen und dasselbe Kennwort, die für alle Cisco VPN-Clients konfiguriert werden sollten, die eine Verbindung zum VPN Concentrator herstellen möchten.
- Konfigurieren Sie Benutzer auf dem Cisco Secure ACS für Windows RADIUS-Server, und weisen Sie sie einer auf demselben Server konfigurierten Gruppe zu. Die Benutzer erben die für ihre Gruppe definierten Attribute, und Cisco Secure ACS für Windows sendet diese Attribute an den VPN Concentrator, wenn der Benutzer authentifiziert wird.

### Verwendung von Gruppen- und Benutzerattributen im VPN 3000-Concentrator

Nachdem der VPN 300 Concentrator die Tunnelgruppe mit dem VPN Concentrator und der Benutzer mit RADIUS authentifiziert hat, muss er die erhaltenen Attribute organisieren. Der VPN Concentrator verwendet die Attribute in der angegebenen Reihenfolge, unabhängig davon, ob die Authentifizierung im VPN Concentrator oder mit RADIUS erfolgt:

- 1. Benutzerattribute Diese Attribute haben immer Vorrang vor anderen Attributen.
- 2. **Tunnelgruppenattribute** Alle Attribute, die bei der Benutzerauthentifizierung nicht zurückgegeben wurden, werden durch die Tunnelgruppenattribute ausgefüllt.
- 3. Basislitribute Alle Attribute, die in den Attributen Benutzer oder Tunnelgruppe fehlen,

werden durch die Attribute der VPN Concentrator Base Group ausgefüllt.

#### Konfiguration des VPN Concentrators der Serie 3000

Führen Sie die Schritte in diesem Abschnitt aus, um einen Cisco VPN 3000-Konzentrator für die Parameter zu konfigurieren, die für die IPsec-Verbindung erforderlich sind, sowie den AAA-Client, der dem VPN-Benutzer die Authentifizierung beim RADIUS-Server ermöglicht.

In dieser Übung wird zuerst auf den VPN Concentrator über den Konsolenport zugegriffen, und es wird eine minimale Konfiguration hinzugefügt, wie die folgende Ausgabe zeigt:

#### Login: admin

!--- The password must be "admin". Password:\*\*\*\*\* Welcome to Cisco Systems VPN 3000 Concentrator Series Command Line Interface Copyright (C) 1998-2005 Cisco Systems, Inc. 1) Configuration 2) Administration 3) Monitoring 4) Save changes to Config file 5) Help Information 6) Exit Main -> 1 1) Interface Configuration 2) System Management 3) User Management 4) Policy Management 5) Tunneling and Security 6) Back Config -> 1 This table shows current IP addresses. Intf Status IP Address/Subnet Mask MAC Address ----------- Etherl-Pri | DOWN | 10.1.1.1/255.255.255.0 | 00.03.A0.89.BF.D0 Ether2-Pub | Not Configured 0.0.0.0/0.0.0.0 | Ether3-Ext Not Configured 0.0.0.0/0.0.0.0 | ------------ DNS Server(s): DNS Server Not Configured DNS Domain Name: Default Gateway: Default Gateway Not Configured 1) Configure Ethernet #1 (Private) 2) Configure Ethernet #2 (Public) 3) Configure Ethernet #3 (External) 4) Configure Power Supplies 5) Back Interfaces -> 1 1) Interface Setting (Disable, DHCP or Static IP) 2) Set Public Interface 3) Select IP Filter 4) Select Ethernet Speed 5) Select Duplex 6) Set MTU 7) Set Port Routing Config 8) Set Bandwidth Management 9) Set Public Interface IPSec Fragmentation Policy 10) Set Interface WebVPN Parameters 11) Back Ethernet Interface 1 -> 1 1) Disable 2) Enable using DHCP Client 3) Enable using Static IP Addressing Ethernet Interface 1 -> [ ] 3 This table shows current IP addresses. Intf Status IP Address/Subnet Mask MAC Address --------- Ether1-Pri DOWN | 10.1.1.1/255.255.255.0 | 00.03.A0.89.BF.D0 Ether2-Pub|Not Configured| 0.0.0.0/0.0.0.0 | Ether3-Ext|Not Configured| 0.0.0.0/0.0.0.0 | ----------- DNS Server(s): DNS Server Not Configured DNS Domain Name: Default Gateway: Default Gateway Not Configured > Enter IP Address Ethernet Interface 1 -> [ 10.1.1.1 ] 172.16.124.1 20 02/14/2007 09:50:18.830 SEV=3 IP/2 RPT=3 IP Interface 1 status changed to Link Down. 21 02/14/2007 09:50:18.830 SEV=3 IP/1 RPT=3 IP Interface 1 status changed to Link Up. 22 02/14/2007 09:50:18.950 SEV=3 IP/1 RPT=4 IP Interface 1 status changed to Link Up. > Enter Subnet Mask 23 02/14/2007 09:50:19.460 SEV=3 IP/2 RPT=4 IP Interface 1 status changed to Link Down. Ethernet Interface 1 -> [ 255.255.255.0 ] 1) Interface Setting (Disable, DHCP or Static IP) 2) Set Public Interface 3) Select IP Filter 4) Select Ethernet Speed 5) Select Duplex 6) Set MTU 7) Set Port Routing Config 8) Set Bandwidth Management 9) Set Public Interface IPSec Fragmentation Policy 10) Set Interface WebVPN Parameters 11) Back Ethernet Interface 1 -> 11 This table shows current IP addresses. Intf Status IP Address/Subnet Mask MAC Address ------------ Ether1-Pri| Up | 172.16.124.1/255.255.255.0 | 00.03.A0.89.BF.D0 Ether2-Pub|Not Configured| 0.0.0.0/0.0.0.0 | Ether3-Ext |Not Configured | 0.0.0.0/0.0.0.0 | ----------- DNS Server(s): DNS Server Not Configured DNS Domain Name: Default Gateway: Default Gateway Not Configured 1) Configure Ethernet #1 (Private) 2) Configure Ethernet #2 (Public) 3) Configure Ethernet #3 (External) 4) Configure Power Supplies 5) Back Interfaces -

Der VPN-Konzentrator wird in der Schnellkonfiguration angezeigt, und diese Artikel sind konfiguriert.

- Uhrzeit/Datum
- Schnittstellen/Masken in Konfiguration > Schnittstellen (public=10.0.0.1/24, private=172.16.124.1/24)
- Standard-Gateway in Konfiguration > System > IP-Routing > Default\_Gateway (10.0.0.2)

Der Zugriff auf den VPN Concentrator erfolgt über HTML aus dem internen Netzwerk.

**Hinweis:** Wenn der VPN Concentrator von außen verwaltet wird, führen Sie auch die folgenden Schritte aus:

- 1. Wählen Sie Configuration > 1-Interfaces > 2-Public > 4-Select IP Filter > 1 aus. Private (Standard).
- 2. Wählen Sie Administration > 7-Access Rights > 2-Access Control List > 1-Add Manager Workstation, um die IP-Adresse des externen Managers hinzuzufügen.

Diese Schritte sind nur erforderlich, wenn Sie den VPN Concentrator von außen verwalten.

Wenn Sie diese beiden Schritte abgeschlossen haben, können Sie die restliche Konfiguration über die Benutzeroberfläche vornehmen, indem Sie einen Webbrowser verwenden und eine Verbindung mit der IP-Adresse der soeben konfigurierten Schnittstelle herstellen. In diesem Beispiel und zu diesem Zeitpunkt ist der Zugriff auf den VPN Concentrator über HTML vom internen Netzwerk aus möglich:

 Wählen Sie Configuration > Interfaces (Konfiguration > Schnittstellen) aus, um die Schnittstellen nach dem Aufrufen der Benutzeroberfläche erneut zu überprüfen.

| onfiguration   Interfaces Friday, 27 October 20 |                                                                                                  |                     |                   |                  |                   |                 |  |  |  |
|-------------------------------------------------|--------------------------------------------------------------------------------------------------|---------------------|-------------------|------------------|-------------------|-----------------|--|--|--|
|                                                 |                                                                                                  |                     |                   |                  | 3                 | ave needed 🗖 K  |  |  |  |
| nis se                                          | is section lets you configure the VPN 3000 Concentrator's network interfaces and power supplies. |                     |                   |                  |                   |                 |  |  |  |
| the t                                           | able below, or in the pi                                                                         | cture, select and ( | click the interfa | ce you want to c | onfigure:         |                 |  |  |  |
|                                                 | •                                                                                                | -                   |                   | -                |                   |                 |  |  |  |
|                                                 | Interface                                                                                        | Status              | IP Address        | Subnet Mask      | MAC Address       | Default Gateway |  |  |  |
|                                                 | Ethernet 1 (Private)                                                                             | UP                  | 172.16.124.1      | 255.255.255.0    | 00.03.A0.89.BF.D0 |                 |  |  |  |
|                                                 | Ethernet 2 (Public)                                                                              | UP                  | 10.0.0.1          | 255.255.255.0    | 00.03.A0.89.BF.D1 | 10.0.0.2        |  |  |  |
|                                                 | Ethernet 3 (External)                                                                            | Not Configured      | 0.0.0.0           | 0.0.0.0          |                   |                 |  |  |  |
|                                                 | DNS Server(s)                                                                                    | DNS Server No       | t Configured      |                  |                   |                 |  |  |  |
|                                                 | DNS Domain Name                                                                                  |                     |                   |                  |                   |                 |  |  |  |

 Führen Sie diese Schritte aus, um den Cisco Secure ACS für Windows RADIUS-Server zur Konfiguration des VPN 3000 Concentrator hinzuzufügen.Wählen Sie Configuration > System > Servers > Authentication aus, und klicken Sie im linken Menü auf Add.

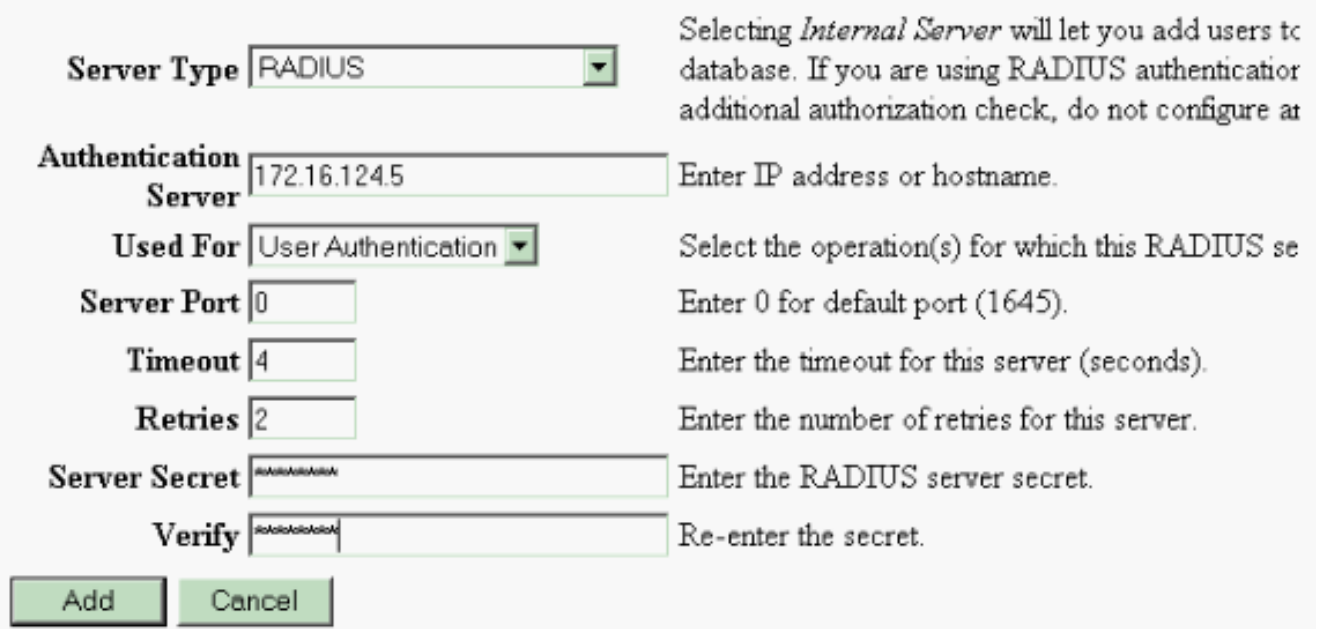

Configure and add a user authentication server.

Wählen Sie den Servertyp **RADIUS** aus, und fügen Sie diese Parameter für Ihren Cisco Secure ACS für Windows RADIUS-Server hinzu. Behalten Sie alle anderen Parameter im Standardzustand bei.**Authentication Server** (Authentifizierungsserver): Geben Sie die IP-Adresse des Cisco Secure ACS für Windows RADIUS-Server ein.**Server Secret** (Servergeheimnis): Geben Sie den geheimen RADIUS-Server ein. Dies muss der gleiche geheime Schlüssel sein, den Sie bei der Konfiguration des VPN 3000-Konzentrators in der Cisco Secure ACS for Windows-Konfiguration verwenden.**Verifizieren** - Geben Sie das Kennwort zur Überprüfung erneut ein.Damit wird der Authentifizierungsserver in die globale Konfiguration des VPN 3000 Concentrator aufgenommen. Dieser Server wird von allen Gruppen verwendet, außer wenn ein Authentifizierungsserver speziell definiert wurde. Wenn ein Authentifizierungsserver nicht für eine Gruppe konfiguriert ist, wird er auf den globalen Authentifizierungsserver zurückgesetzt.

3. Führen Sie diese Schritte aus, um die Tunnelgruppe auf dem VPN 3000-Konzentrator zu konfigurieren.Wählen Sie im linken Menü Konfiguration > Benutzerverwaltung > Gruppen aus, und klicken Sie auf Hinzufügen.Ändern oder fügen Sie diese Parameter auf den Registerkarten "Konfiguration" hinzu. Klicken Sie erst auf Apply, wenn Sie alle folgenden Parameter geändert haben:Hinweis: Diese Parameter sind das Minimum, das für VPN-Verbindungen mit Remote-Zugriff erforderlich ist. Bei diesen Parametern wird außerdem davon ausgegangen, dass die Standardeinstellungen in der Basisgruppe des VPN 3000-Konzentrators nicht geändert wurden.Identität

This section lets you add a group. Check the **Inherit?** box to set a field that you want to default to the base group value. Uncheck the **Inherit?** box and enter a new value to override base group values.

| Identity General | TIPSec Client C | onfig Client FW | HW Client | PPTP/L2TP | WebVPN | NAC |
|------------------|-----------------|-----------------|-----------|-----------|--------|-----|
|------------------|-----------------|-----------------|-----------|-----------|--------|-----|

|                                                                                                    | Identity Parameters         |                                                                                                    |  |  |  |
|----------------------------------------------------------------------------------------------------|-----------------------------|----------------------------------------------------------------------------------------------------|--|--|--|
| Attribute                                                                                                    | Attribute Value Description |                                                                                                    |  |  |  |
| Group<br>Name ipsecgroup Enter a unique name for the group.                                                                                           |                             |                                                                                                    |  |  |  |
| Password Enter the password for the group.                                                                                                    |                             | Enter the password for the group.                                                                                                    |  |  |  |
| Verify                                                                                                    |                             | Verify the group's password.                                                                                                    |  |  |  |
| Type         External groups are configured on an external authentication           Internal         groups are configured on the VPN 3000 Concentral |                             | External groups are configured on an external authentication server (e.g. RADIUS).<br>Internal groups are configured on the VPN 3000 Concentrator's Internal Database. |  |  |  |
| Add                                                                                                    | Cancel                      |                                                                                                    |  |  |  |

**Gruppenname**: Geben Sie einen Gruppennamen ein. Beispielsweise IPsecUsers.**Password** (Kennwort): Geben Sie ein Kennwort für die Gruppe ein. Dies ist der vorinstallierte Schlüssel für die IKE-Sitzung.**Verifizieren** - Geben Sie das Kennwort zur Überprüfung erneut ein.**Type** (**Typ**): Lassen Sie dies als Standard:

#### Intern.IPsec

Configuration | User Management | Groups | Modify ipsecgroup

Check the Inherit? box to set a field that you want to default to the base group value. Uncheck the Inherit? box and enter

| identity General IPSe           | Client Coning Client Pw Inw Client | PP IP/LZ | TP WEDVEN NAC                                                                                           |
|---------------------------------|------------------------------------|----------|----------------------------------------------------------------------------------------------------|
|                                 |                                    | IPSe     | c Parameters                                                                                            |
| Attribute                       | Value                              | Inherit? | Des                                                                                                    |
| IPSec SA                        | ESP-3DES-MD5                       | •        | Select the group's IPSec Security Associat                                                              |
| IKE Peer Identity<br>Validation | If supported by certificate 💌      | •        | Select whether or not to validate the identit                                                           |
| IKE Keepalives                  |                                    | V        | Check to enable the use of IKE keepalives                                                               |
| Confidence Interval             | 300                                | •        | (seconds) Enter how long a peer is permitte<br>checks to see if it is still connected.                  |
| Tunnel Type                     | Remote Access 💌                    | 2        | Select the type of tunnel for this group. Up<br>needed.                                                 |
|                                 |                                    | Remote A | Access Parameters                                                                                       |
| Group Lock                      |                                    | V        | Lock users into this group.                                                                             |
| Authentication                  | RADIUS                             |          | Select the authentication method for memb-<br>apply to Individual User Authentication                   |
| Authorization Type              | None 💌                             | V        | If members of this group need authorization<br>authorization method. If you configure this f<br>Server. |

Identity General IPSec Client Config Client FW HW Client PPTP/L2TP WebVPN NAC

Tunnel Type (Tunnel-Typ): Wählen Sie Remote Access (Remote-Zugriff).Authentication (Authentifizierung) - RADIUS Dadurch wird dem VPN Concentrator mitgeteilt, welche Methode zur Benutzerauthentifizierung verwendet wird.Mode Config (Moduskonfiguration): Konfig.Klicken Sie auf Übernehmen.

4. Führen Sie diese Schritte aus, um mehrere Authentifizierungsserver im VPN 300 Concentrator zu konfigurieren. Wenn die Gruppe definiert ist, markieren Sie diese Gruppe, und klicken Sie in der Spalte Ändern auf Authentifizierungsserver. Für jede Gruppe können individuelle Authentifizierungsserver definiert werden, auch wenn diese Server nicht auf den globalen Servern vorhanden This section lets you configure groups. A group is a collection of users treated as a single entity.

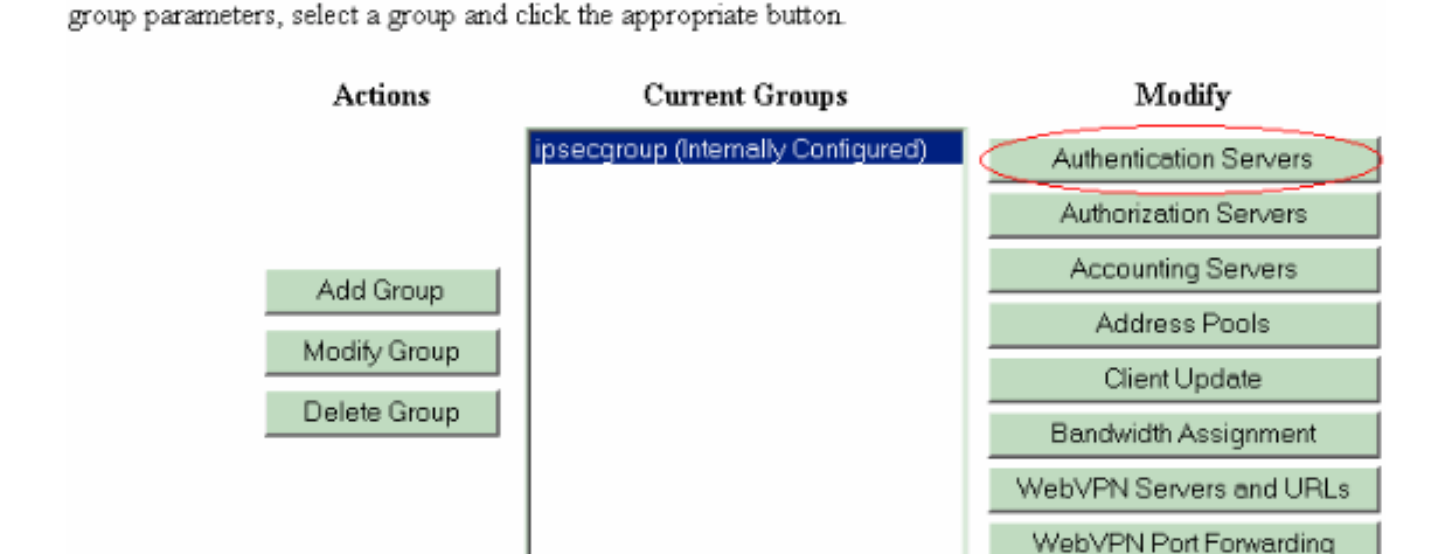

Click the Add Group button to add a group, or select a group and click Delete Group or Modify Group. To

Wählen Sie den Servertyp **RADIUS aus**, und fügen Sie diese Parameter für Ihren Cisco Secure ACS für Windows RADIUS-Server hinzu. Behalten Sie alle anderen Parameter im Standardzustand bei.**Authentication Server** (Authentifizierungsserver): Geben Sie die IP-Adresse des Cisco Secure ACS für Windows RADIUS-Server ein.**Server Secret** (Servergeheimnis): Geben Sie den geheimen RADIUS-Server ein. Dies muss der gleiche geheime Schlüssel sein, den Sie bei der Konfiguration des VPN 3000-Konzentrators in der Cisco Secure ACS for Windows-Konfiguration verwenden.**Verifizieren** - Geben Sie das Kennwort zur Überprüfung erneut ein.

5. Wählen Sie Configuration > System > Address Management > Assignment (Konfiguration > System > Adressenverwaltung > Zuweisung) aus, und aktivieren Sie Use Address from Authentication Server (Adresse aus Authentifizierungsserver verwenden), um den VPN-Clients die IP-Adresse aus dem im RADIUS-Server erstellten IP-Pool zuzuweisen, sobald der Client authentifiziert

#### wurde.

Configuration | System | Address Management | Assignment

This section presents Address Assignment options. Each of the following methods are tried, in order, until an address is foun

| <b>Use Client Address</b><br>Check to use the IP address supplied by the client. This can be overridden by user/group configuration.                          |
|----------------------------------------------------------------------------------------------------|
| Use Address from Authentication Server Check to use an IP address retrieved from an authentication server for the client                                      |
| <b>Use DHCP</b> $\square$ Check to use DHCP to obtain an IP address for the client.                                                                           |
| Use Address Pools $\Box$ Check to use internal address pool configuration to obtain an IP address for the client.                                             |
| IP Reuse<br>Delay Delay Enter the length of time in minutes (0-480) that a released internal<br>address pool IP address will be held before being reassigned. |
| Apply Cancel                                                                                                    |

S

### **RADIUS-Serverkonfiguration**

In diesem Abschnitt des Dokuments wird das erforderliche Verfahren zur Konfiguration des Cisco Secure ACS als RADIUS-Server für die vom Cisco VPN Concentrator der Serie 3000 - AAA-Client weitergeleitete VPN-Client-Benutzerauthentifizierung beschrieben.

Doppelklicken Sie auf das Symbol **ACS Admin**, um die Admin-Sitzung auf dem PC zu starten, auf dem der Cisco Secure ACS für Windows RADIUS-Server ausgeführt wird. Melden Sie sich ggf. mit dem richtigen Benutzernamen und Kennwort an.

 Gehen Sie wie folgt vor, um den VPN 300-Konzentrator der Cisco Secure ACS f
ür Windows-Serverkonfiguration hinzuzuf
ügen.W
ählen Sie Network Configuration
(Netzwerkkonfiguration) aus, und klicken Sie auf Add Entry (Eintrag hinzuf
ügen), um dem RADIUS-Server einen AAA-Client
hinzuzuf
ügen

| CISCO SYSTEMS                | Network Configuration |                       |                          |  |  |  |
|------------------------------|-----------------------|-----------------------|--------------------------|--|--|--|
|                              | Select                |                       |                          |  |  |  |
| User<br>Setup                |                       |                       |                          |  |  |  |
| Group<br>Setup               | <b>%</b> ⊋Q,          | AAA Clients           | ?                        |  |  |  |
| Shared Profile<br>Components | AAA Client Hostname   | AAA Client IP Address | Authenticate Using       |  |  |  |
| Network                      | nm-wic                | 192.168.11.24         | RADIUS (Cisco Aironet)   |  |  |  |
| Configuration                | WLC                   | 172.16.1.30           | RADIUS (Cisco Airespace) |  |  |  |
| Configuration                |                       |                       |                          |  |  |  |
| Configuration                |                       | Add Entry Search      |                          |  |  |  |

Fügen Sie die folgenden Parameter für den VPN 300-Konzentrator hinzu:

## Network Configuration

| it                                                                          |                                      |  |  |
|-----------------------------------------------------------------------------|--------------------------------------|--|--|
|                                                                             | Add AAA Client                       |  |  |
| AAA Client Hostname                                                         | VPN3000                              |  |  |
| AAA Client IP Address                                                       | 172.16.124.1                         |  |  |
| Кеу                                                                         | cisco123                             |  |  |
| Authenticate Using                                                          | RADIUS (Cisco VPN 3000/ASA/PIX 7.x+) |  |  |
| 🛛 🗖 Single Connect TACACS+ AAA Client (Record stop in accounting on failure |                                      |  |  |
| Log Update/Watchdog Packets from this AAA Client                            |                                      |  |  |
| Log RADIUS Tunneling Packets from this AAA Client                           |                                      |  |  |
| Replace RADIUS Port info with Username from this AAA Client                 |                                      |  |  |
| Sut                                                                         | omit Submit + Apply Cancel           |  |  |

AAA-Client-Hostname - Geben Sie den Hostnamen des VPN 3000-Konzentrators (für die DNS-Auflösung) ein. AAA-Client-IP-Adresse - Geben Sie die IP-Adresse Ihres VPN 3000-Konzentrators ein. Key (Schlüssel) - Geben Sie den geheimen RADIUS-Server ein. Dies muss der gleiche geheime Schlüssel sein, den Sie beim Hinzufügen des

Authentifizierungsservers im VPN Concentrator konfiguriert haben Authentication Using (Authentifizierung über RADIUS) - Wählen Sie RADIUS (Cisco VPN 3000/ASA/PIX 7.x+) aus. Dadurch können die VPN 3000 VSAs im Fenster "Gruppenkonfiguration" angezeigt werden.Klicken Sie auf Senden.Wählen Sie Schnittstellenkonfiguration aus, klicken Sie auf RADIUS (Cisco VPN 3000/ASA/PIX 7.x+), und aktivieren Sie Group [26] Vendor-Specific (anbieterspezifische Gruppe

[26]).

|     |              | DIUS (CISCO VPN 3000/ASA/PIX 7.X+)      |
|-----|--------------|-----------------------------------------|
|     |              |                                         |
| Use | r Gra        |                                         |
|     | $\checkmark$ | [026/3076/001] Access-Hours             |
|     | $\checkmark$ | [026/3076/002] Simultaneous-Logins      |
|     | $\checkmark$ | [026/3076/005] Primary-DNS              |
|     | $\checkmark$ | [026/3076/006] Secondary-DNS            |
|     | $\checkmark$ | [026/3076/007] Primary-WINS             |
|     | $\checkmark$ | [026/3076/008] Secondary-WINS           |
|     | $\checkmark$ | [026/3076/009] SEP-Card-Assignment      |
|     | $\checkmark$ | [026/3076/011] Tunneling-Protocols      |
|     | $\checkmark$ | [026/3076/012] IPSec-Sec-Association    |
|     | $\checkmark$ | [026/3076/013] IPSec-Authentication     |
|     | $\checkmark$ | [026/3076/015] IPSec-Banner1            |
|     |              | [026/3076/016] IPSec-Allow-Passwd-Store |

Hinweis: "RADIUS-Attribut 26" bezieht sich auf alle anbieterspezifischen Attribute. Wählen Sie beispielsweise Interface Configuration > RADIUS (Cisco VPN 3000) und stellen Sie sicher, dass alle verfügbaren Attribute mit 026 beginnen. Dies zeigt, dass alle diese anbieterspezifischen Attribute unter den IETF RADIUS 26-Standard fallen. Diese Attribute werden standardmäßig nicht in der Benutzer- oder Gruppeneinrichtung angezeigt. Erstellen Sie zum Aufrufen in der Gruppe-Konfiguration einen AAA-Client (in diesem Fall VPN 3000-Konzentrator), der sich in der Netzwerkkonfiguration mit RADIUS authentifiziert. Überprüfen Sie dann die Attribute, die in User Setup (Benutzereinrichtung), Group Setup (Gruppeneinrichtung) oder in beiden Optionen in der Schnittstellenkonfiguration angezeigt werden müssen.Unter RADIUS-Attribute finden Sie weitere Informationen zu den verfügbaren Attributen und deren Verwendung.Klicken Sie auf Senden.

2. Führen Sie diese Schritte aus, um der Cisco Secure ACS für Windows-Konfiguration Gruppen hinzuzufügen.Wählen Sie **Group Setup (Gruppeneinrichtung)** aus, wählen Sie eine der Vorlagengruppen aus, z. B. Gruppe 1, und klicken Sie auf **Gruppe** 

| Select | elect     |            |        |         |   |
|--------|-----------|------------|--------|---------|---|
|        |           |            |        |         |   |
|        | Group : [ | 1: Group 1 |        |         | • |
|        | Users i   | in Group   | Edit S | ettings |   |
|        |           | Rename     | Group  |         |   |

#### umbenennen.

Ändern Sie den Namen in eine für Ihre Organisation geeignete Form, z. B. ipsecgroup. Da diesen Gruppen Benutzer hinzugefügt werden, sollte der Gruppenname den tatsächlichen Zweck dieser Gruppe widerspiegeln. Wenn alle Benutzer derselben Gruppe angehören, können Sie diese VPN-Benutzergruppe nennen.Klicken Sie auf **Einstellungen bearbeiten**, um die Parameter in der neu umbenannten Gruppe zu

| Jump To Access Restrictions                                 |
|-------------------------------------------------------------|
| Group Settings : ipsecgroup                                 |
| Access Restrictions                                         |
| Group Disabled                                              |
| Members of this group will be denied access to the network. |
| Callback                                                    |
| No callback allowed                                         |
| O Dialup client specifies callback number                   |
| O Use Windows Database callback settings (where possible)   |
| Submit Submit + Restart Cancel                              |

bearbeiten.

Klicken Sie auf **Cisco VPN 3000 RADIUS**, und konfigurieren Sie diese empfohlenen Attribute. Auf diese Weise können Benutzer, die dieser Gruppe zugewiesen sind, die Cisco VPN 3000 RADIUS-Attribute erben, sodass Sie Richtlinien für alle Benutzer in Cisco Secure ACS für Windows zentralisieren

| Cisco VPN 3000     | )/ASA/PIX v7.x+ R/<br>Attributes<br>ess-Hours | ADIUS 🦻  |
|--------------------|-----------------------------------------------|----------|
|                    | ess-Hours                                     |          |
| 🗖 [3076\001] Acce  |                                               |          |
| ☐ [3076\002] Simu  | Itaneous-Logins                               |          |
| 🗖 [3076\005] Prima | ary-DNS                                       | 0        |
| 🗖 [3076\006] Seco  | 0.0.0<br>ondary-DNS<br>0.0.0                  | ).0      |
| 🗖 [3076\007] Prima | ary-WINS                                      |          |
| 🗆 [3076\008] Seco  | 0.0.0<br>ondary-WINS<br>0.0.0                 | ).0      |
| □ [3076\009] SEP-  | Card-Assignment                               | ıv-SEP ▼ |
| Submit             | Submit + Restart                              | Cancel   |

können.

weis: Technisch gesehen müssen VPN 3000 RADIUS-Attribute nicht konfiguriert werden, solange die Tunnelgruppe in Schritt 3 der Konfiguration des VPN-Konzentrators der Serie 300 eingerichtet ist und die Basisgruppe im VPN-Konzentrator nicht von den ursprünglichen Standardeinstellungen abweicht. Empfohlene VPN 3000-Attribute:Primary-DNS (Primärer DNS): Geben Sie die IP-Adresse Ihres primären DNS-Servers ein. Secondary-DNS - Geben Sie die IP-Adresse Ihres sekundären DNS-Servers ein.Primary-WINS - Geben Sie die IP-Adresse Ihres sekundären DNS-Servers ein.Primary-WINS - Geben Sie die IP-Adresse Ihres sekundären DNS-Servers ein.Primary-WINS - Geben Sie die IP-Adresse Ihres sekundären WINS-Servers ein.Secondary-WINS - Geben Sie die IP-Adresse Ihres sekundären WINS-Servers ein.Det L2TP sind nicht zulässig.IPsec-Sec-Association - Geben Sie ESP-3DES-MD5 ein. Dadurch wird sichergestellt, dass alle IPsec-Clients die höchstmögliche Verschlüsselung verwenden.IPsec-Allow-Password-Store - Wählen Sie Disallow (Unterbrechen) aus, damit Benutzer ihr Kennwort nicht im VPN-Client speichern können.IPsec-Banner - Geben Sie ein Begrüßungs-Banner ein, das dem Benutzer bei der Verbindung angezeigt wird. Beispiel: "Willkommen beim VPN-Zugriff für Mitarbeiter von MyCompany!"IPsec-Default Domain - Geben Sie den Domänennamen Ihres

Unternehmens ein. Beispiel: "mycompany.com".Dieser Satz von Attributen ist nicht erforderlich. Wenn Sie sich jedoch nicht sicher sind, ob sich die Attribute der Basisgruppe des VPN 3000-Konzentrators geändert haben, empfiehlt Cisco, die folgenden Attribute zu konfigurieren: Simultaneous-Logins: Geben Sie die Anzahl der Anmeldeversuche eines Benutzers mit demselben Benutzernamen ein. Die Empfehlung lautet 1 oder 2.SEP-Card-Assignment - Wählen Sie Any-SEP aus. IPsec-Mode-Config - Wählen Sie ON (EIN). IPsec over UDP (IPsec über UDP): Wählen Sie AUS, es sei denn, Sie möchten, dass Benutzer in dieser Gruppe IPsec über das UDP-Protokoll verbinden. Wenn Sie ON auswählen, kann der VPN-Client IPsec über UDP lokal deaktivieren und eine normale Verbindung herstellen IPsec über UDP-Port - Wählen Sie eine UDP-Portnummer zwischen 4001 und 49151 aus. Dies wird nur verwendet, wenn IPsec über UDP ON ist. Für den nächsten Satz von Attributen müssen Sie zunächst im VPN-Concentrator etwas einrichten, bevor Sie diese verwenden können. Dies wird nur für fortgeschrittene Benutzer empfohlen. Zugriffszeiten: Sie müssen für den VPN 3000-Konzentrator unter Konfiguration > Richtlinienmanagement eine Reihe von Zugriffszeiten einrichten. Verwenden Sie stattdessen die in Cisco Secure ACS für Windows verfügbaren Zugriffszeiten, um dieses Attribut zu verwalten IPsec-Split-Tunnel-List: Hierfür müssen Sie im VPN-Konzentrator unter Konfiguration > Richtlinienmanagement > Datenverkehrsmanagement eine Netzwerkliste einrichten. Dies ist eine Liste von Netzwerken, die an den Client gesendet werden, um den Client anzuweisen, Daten nur an die Netzwerke in der Liste zu verschlüsseln.Wählen Sie IP-Zuweisung in der Gruppeneinrichtung aus, und aktivieren Sie Assigned from AAA server Pool (Aus AAA-Serverpool zugewiesen, um die IP-Adressen nach der Authentifizierung VPN Client-Benutzern

| , | Jump To IP Address Assignment |                |  |  |  |  |  |  |
|---|-------------------------------|----------------|--|--|--|--|--|--|
|   | IP Assignment 💡               |                |  |  |  |  |  |  |
| 0 | O No IP address assignment    |                |  |  |  |  |  |  |
| 0 | Assigned by dialup            | client         |  |  |  |  |  |  |
| 0 | Assigned from AAA             | Client pool    |  |  |  |  |  |  |
|   |                               |                |  |  |  |  |  |  |
| • | ,<br>Assigned from AAA        | server pool    |  |  |  |  |  |  |
|   | Available Pools               | Selected Pools |  |  |  |  |  |  |
|   |                               | pool1          |  |  |  |  |  |  |
|   |                               |                |  |  |  |  |  |  |
|   |                               | ->             |  |  |  |  |  |  |
|   |                               | «.             |  |  |  |  |  |  |
|   |                               |                |  |  |  |  |  |  |
|   |                               |                |  |  |  |  |  |  |
|   |                               | Up Down        |  |  |  |  |  |  |
|   |                               |                |  |  |  |  |  |  |

zuzuweisen.

ählen Sie **Systemkonfiguration > IP-Pools**, um einen IP-Pool für VPN-Client-Benutzer zu erstellen, und klicken Sie auf

W

# System Configuration

Edit

|               | New Pool  | ? |
|---------------|-----------|---|
| Name          | pool1     | ] |
| Start Address | 10.1.1.1  |   |
| End Address   | 10.1.1.10 |   |

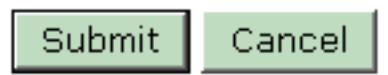

Senden.

# System Configuration

| elect                                      |          |           |    |  |  |  |  |
|--------------------------------------------|----------|-----------|----|--|--|--|--|
| AAA Server IP Pools                        |          |           |    |  |  |  |  |
| Pool Name Start Address End Address In Use |          |           |    |  |  |  |  |
| pool1                                      | 10.1.1.1 | 10.1.1.10 | 0% |  |  |  |  |

**Senden > Neu starten**, um die Konfiguration zu speichern und die neue Gruppe zu aktivieren.Wiederholen Sie diese Schritte, um weitere Gruppen hinzuzufügen.

3. Konfigurieren von Benutzern auf Cisco Secure ACS für WindowsWählen Sie User Setup, geben Sie einen Benutzernamen ein, und klicken Sie auf Hinzufügen/Bearbeiten.

# User Setup

| Select                                                                                                    |               |
|----------------------------------------------------------------------------------------------------|---------------|
| User: ipsecuser1<br>Find Add/Edit                                                                                                    |               |
| List users beginning with letter/number:<br><u>A B C D E F G H I J K L M</u><br><u>N O P Q R S T U V W X Y Z</u><br><u>O 1 2 3 4 5 6 7 8 9</u> |               |
| List all users                                                                                                    |               |
| Remove Dynamic Users                                                                                                    |               |
| III                                                                                                    | Konfigurierer |

Sie

diese Parameter im Abschnitt "Benutzereinrichtung":

### User Setup

| User: | ipsecuser1 ( | (New | User) |
|-------|--------------|------|-------|
|-------|--------------|------|-------|

| Account Disabled |                         |   |  |  |  |  |
|------------------|-------------------------|---|--|--|--|--|
|                  | Supplementary User Info | ? |  |  |  |  |
| Real Name        | user1                   |   |  |  |  |  |
| Description      | user1                   |   |  |  |  |  |

| Password Authentication:                                                                                               |                                                                                     |
|----------------------------------------------------------------------------------------------------|-------------------------------------------------------------------------------------|
|                                                                                                    | ACS Internal Database                                                               |
| CiscoSecure PAP (Also used for CHAP                                                                                    | /MS-CHAP/ARAP, if the Separate field is not checked.)                               |
| Password                                                                                                    | ******                                                                              |
| Confirm Password                                                                                                    | *****                                                                               |
| Separate (CHAP/MS-CHAP/ARAP)                                                                                           |                                                                                     |
| Password                                                                                                    |                                                                                     |
| Confirm Password                                                                                                    |                                                                                     |
| When a token server is used for authenti<br>password for a token card user allows CF<br>when token caching is enabled. | ication, supplying a separate CHAP<br>IAP authentication. This is especially useful |
| Group to which t                                                                                                    | he user is assigned:                                                                |

Kennwortauthentifizierung - Wählen Sie ACS Internal Database (Interne ACS-Datenbank) aus.Cisco Secure PAP - Kennwort - Geben Sie ein Kennwort für den Benutzer ein.Cisco Secure PAP - Passwort bestätigen - Geben Sie das Kennwort für den neuen Benutzer erneut ein.Gruppe, der der Benutzer zugewiesen ist - Wählen Sie den Namen der Gruppe aus, die Sie im vorherigen Schritt erstellt haben.Klicken Sie auf Senden, um die Benutzereinstellungen zu speichern und zu aktivieren.Wiederholen Sie diese Schritte, um weitere Benutzer hinzuzufügen.

### Zuweisen einer statischen IP-Adresse zum VPN-Client-Benutzer

Gehen Sie wie folgt vor:

- 1. Erstellen Sie eine neue VPN-Gruppe IPSECGRP.
- 2. Erstellen Sie einen Benutzer, der die statische IP empfangen möchte, und wählen Sie **IPSECGRP aus**. Wählen Sie **Statische IP-Adresse** mit der statischen IP-Adresse **zuweisen**, die unter der Client-IP-Adressenzuweisung zugewiesen

# **User Setup**

|                          | Password                                                          | ***                                           | ******                                             | ****                                          |                                 |
|--------------------------|-------------------------------------------------------------------|-----------------------------------------------|----------------------------------------------------|-----------------------------------------------|---------------------------------|
|                          | Confirm<br>Password                                               | ***                                           | ******                                             | ***                                           |                                 |
| Who<br>sup<br>use<br>whe | en a token se<br>plying a separ<br>r allows CHAP<br>en token cach | rver is u<br>rate CH/<br>authen<br>iing is er | ised for au<br>AP passwo<br>tication. T<br>habled. | uthenticatio<br>ord for a tol<br>This is espe | on,<br>ken card<br>cially usefu |
|                          | Group                                                             | to whicł                                      | n the user                                         | is assigned                                   | d:                              |
|                          | IPSECGRP                                                          |                                               |                                                    |                                               | •                               |
|                          |                                                                   | 2)<br>4                                       | Callback                                           |                                               |                                 |
| o                        | Use group se                                                      | etting                                        |                                                    |                                               |                                 |
| ©                        | No callback                                                       | allowed                                       |                                                    |                                               |                                 |
| С                        | Callback usir                                                     | ng this n                                     | umber 🗌                                            |                                               |                                 |
| С                        | Dialup client                                                     | specifie                                      | s callback                                         | number                                        |                                 |
| 0                        | Use Window:                                                       | s Databa                                      | ase callba                                         | ck settings                                   |                                 |
| -                        | Clie                                                              | ent IP A                                      | ddress Ass                                         | signment                                      |                                 |
| c                        | Use group se                                                      | ttings                                        |                                                    |                                               |                                 |
| c                        | No IP addres                                                      | s assign                                      | ment                                               |                                               |                                 |
| C                        | Assigned by                                                       | dialup cl                                     | ient                                               |                                               |                                 |
|                          | Assign static                                                     | IP addr                                       | ess 192.1                                          | .68.1.55                                      |                                 |
| o                        |                                                                   |                                               |                                                    |                                               |                                 |

| VPN-Client-Konfiguration |  |
|--------------------------|--|

wird.

In diesem Abschnitt wird die Konfiguration der VPN-Client-Seite beschrieben.

- 1. Wählen Sie Start > Programme > Cisco Systems VPN Client > VPN Client aus.
- Klicken Sie auf Neu, um das Fenster Create New VPN Connection Entry (Neue VPN-Verbindung erstellen) zu öffnen.

| 👌 status: Di   | isconnecte   | d   VPN C     | lient - Versio | on 4.8.01.  | 0300 |               |
|----------------|--------------|---------------|----------------|-------------|------|---------------|
| Connection Ent | ries Status  | Certificates  | Log Options    | Help        |      |               |
| Connect        | New          | F 🗟<br>Import | Modify         | )<br>Delete |      | CISCO SYSTEMS |
| Connection En  | ntries Certi | ficates Lo    | 9              |             |      | <br>          |
|                | Connection I | Entry /       |                | He          | ost  | Transport     |
| _ <b>↓</b>     |              |               |                |             |      |               |
| Not connected  |              |               |                |             |      |               |

3. Weisen Sie Ihrem Eintrag bei Aufforderung einen Namen zu. Sie können auch eine Beschreibung eingeben, wenn Sie möchten. Geben Sie die IP-Adresse der öffentlichen Schnittstelle des VPN 3000 Concentrator in der Spalte Host an, und wählen Sie Gruppenauthentifizierung aus. Geben Sie dann den Gruppennamen und das Kennwort ein. Klicken Sie auf Speichern, um den neuen VPN-Verbindungseintrag abzuschließen.

| VPN Client   Create New VPN Connection Entry    |               |
|-------------------------------------------------|---------------|
| Connection Entry: vpnuser                       | - Andrew      |
| Description: Headoffice                         |               |
|                                                 |               |
| Host: 10.0.0.1                                  |               |
| Authentication Transport Backup Servers Dial-Up |               |
| G Group Authentication                          | uthentication |
| Name: ipsecgroup                                |               |
| Password: *******                               |               |
| Confirm Password:                               |               |
|                                                 |               |
| C Certificate Authentication                    |               |
| Name:                                           |               |
| 🦵 Send CA Certificate Chain                     |               |
|                                                 |               |
| Erase User Password Save                        | Cancel        |

Stellen Sie sicher, dass der VPN-Client so konfiguriert ist, dass er denselben Gruppennamen und dasselbe Kennwort verwendet, der im Cisco VPN-Konzentrator der Serie 3000 konfiguriert wurde.

### Accounting hinzufügen

Nach der Authentifizierung können Sie Accounting hinzufügen.

- 1. Wählen Sie auf dem VPN 300 **Configuration > System > Servers > Accounting Servers aus**, und fügen Sie den **Cisco Secure ACS für Windows-**Server hinzu.
- 2. Sie können jeder Gruppe individuelle Accounting-Server hinzufügen, wenn Sie Konfiguration
   > Benutzerverwaltung > Gruppen auswählen, eine Gruppe markieren und auf Konto ändern klicken. Server. Geben Sie dann die IP-Adresse des Accounting-Servers mit dem Servergeheimnis ein.

#### Configuration | System | Servers | Accounting | Add

Configure and add a RADIUS user accounting server.

| Accounting Server 172.16.124.5 | Enter IP address or hostname.         |
|--------------------------------|---------------------------------------|
| Server Port 1646               | Enter the server UDP port number.     |
| Timeout 1                      | Enter the timeout for this server (se |
| Retries 3                      | Enter the number of retries for this  |
| Server Secret                  | Enter the RADIUS server secret.       |
| Verify ******                  | Re-enter the server secret.           |
| Add Cancel                     |                                       |

In Cisco Secure ACS für Windows werden die Accounting-Datensätze wie folgt angezeigt:

| Select                                                                                                    |                           |                          |                  |                        |                          |                         |                           |                                |                     |                           |                            |                            |  |
|----------------------------------------------------------------------------------------------------|---------------------------|--------------------------|------------------|------------------------|--------------------------|-------------------------|---------------------------|--------------------------------|---------------------|---------------------------|----------------------------|----------------------------|--|
| RADIUS AC                                                                                                    | counting                  | active.csv               | 🖹 <u>Refresh</u> | Downlos                | ad                       |                         |                           |                                |                     |                           |                            |                            |  |
| Regular Expression     Start Date & Time     End Date & Time     Rows per Page       mm/dd/yyyy,hh:mm:ss     mm/dd/yyyy,hh:mm:ss     50     Imm/dd/yyyy,hh:mm:ss |                           |                          |                  |                        |                          |                         |                           |                                |                     |                           |                            |                            |  |
| Apply Fill                                                                                                    | Apply Filter Clear Filter |                          |                  |                        |                          |                         |                           |                                |                     |                           |                            |                            |  |
| Filtering is r                                                                                                    | not applier               | d.                       |                  |                        |                          |                         |                           |                                |                     |                           |                            |                            |  |
| <u>Date</u>                                                                                                    | <u>Time</u> 🗣             | <u>User-Name</u>         | Group-<br>Name   | Calling-<br>Station-Id | Acct-<br>Status-<br>Type | Acct-<br>Session-<br>Id | Acct-<br>Session-<br>Time | <u>Service-</u><br><u>Type</u> | Eramed-<br>Protocol | Acct-<br>Input-<br>Octets | Acct-<br>Output-<br>Octets | Acct-<br>Input-<br>Packets |  |
| 10/27/2006                                                                                                    | 18:38:20                  | ipsecuser1               | ipsecgroup       | 192.168.1.2            | Start                    | E8700001                |                           | Framed                         | ррр                 |                           | ~                          |                            |  |
| 10/27/2006                                                                                                    | 18:38:20                  | VPN 3000<br>Concentrator | Default<br>Group |                        | Accounting<br>On         |                         |                           |                                |                     |                           |                            |                            |  |
| 10/27/2006                                                                                                    | 13:17:10                  | VPN 3000<br>Concentrator | Default<br>Group |                        | Accounting<br>Off        |                         |                           |                                |                     |                           |                            |                            |  |

## <u>Überprüfen</u>

In diesem Abschnitt überprüfen Sie, ob Ihre Konfiguration ordnungsgemäß funktioniert.

Das <u>Output Interpreter Tool</u> (nur <u>registrierte</u> Kunden) (OIT) unterstützt bestimmte **show**-Befehle. Verwenden Sie das OIT, um eine Analyse der **Ausgabe des** Befehls **show anzuzeigen**.

### Überprüfen des VPN-Konzentrators

Wählen Sie auf der Seite VPN 3000 Concentrator (VPN-Konzentrator) Administration > Administration (Administration > Sitzungen verwalten), um die Einrichtung des Remote-VPN-Tunnels zu überprüfen.

ions ]

| Remote A   | ccess Sessions                                                             |              |                               |                               | [LAN-to-L                                      | AN Sessi                                               | ons   Manage                                                  | ment Sessions ] |
|------------|----------------------------------------------------------------------------|--------------|-------------------------------|-------------------------------|------------------------------------------------|--------------------------------------------------------|---------------------------------------------------------------|-----------------|
| Username   | <u>Assigned IP</u><br><u>Address</u><br><u>Public IP</u><br><u>Address</u> | <u>Group</u> | <u>Protocol</u><br>Encryption | Login Time<br>Duration        | <u>Client</u><br><u>Type</u><br><u>Version</u> | <u>Bytes</u><br><u>Tx</u><br><u>Bytes</u><br><u>Rx</u> | <u>NAC</u><br><u>Result</u><br><u>Posture</u><br><u>Token</u> | Actions         |
| ipsecuser1 | 10.1.1.9<br>192.168.1.2                                                    | ipsecgroup   | IPSec<br>3DES-168             | Oct 27<br>17:22:14<br>0:05:11 | WinNT<br>4.8.01.0300                           | 0<br>8056                                              | N/A                                                           | [Logout Ping]   |

### Überprüfen des VPN-Clients

Führen Sie diese Schritte aus, um den VPN-Client zu überprüfen.

1. Klicken Sie auf Verbinden, um eine VPN-Verbindung zu initiieren.

| status: Disconnected   VPN          | Client - Version | 4.8.01.0300 |               |
|-------------------------------------|------------------|-------------|---------------|
| Connection Entries Status Certifica | es Log Options H | telp        |               |
| Connect New Import                  | Modify           | Delete      | CISCO SYSTEMS |
| Connection Entries Certificates     | Log              |             |               |
| Connection Entry /                  |                  | Host        | Transport     |
| vpnuser                             |                  | 10.0.0.1    | IPSec/UDP     |
| 1                                   |                  |             |               |
| Not connected                       |                  |             |               |

2. Dieses Fenster wird für die Benutzerauthentifizierung angezeigt. Geben Sie einen gültigen Benutzernamen und ein gültiges Kennwort ein, um die VPN-Verbindung herzustellen.

| 🤌 status: Disco    | nnected   VPN Client - Version 4.8.0 | 1.0300               |
|--------------------|--------------------------------------|----------------------|
| Connection Entries | Status Certificates Log Options Help |                      |
| Cancel Connect     | New Import Modify Dele               | CISCO SYSTEMS        |
| Connection Entries | Certificates Log                     |                      |
| Con                | nection Entry                        | Host                 |
| Ypn                | user                                 | 10.0.0.1             |
|                    |                                      |                      |
|                    | VPN Client   User Authentication     | on for "vpnuser" 🛛 🔀 |
|                    | Enter Username and Password.         |                      |
|                    | CISCO SYSTEMS Username: ipsecuser1   |                      |
|                    |                                      |                      |
|                    |                                      |                      |
|                    |                                      | UK Cancel            |
| ·                  |                                      | UK Cancel            |

3. Der VPN-Client wird in der Zentrale mit dem VPN 3000-Konzentrator verbunden.

| 👌 status: C         | onnected     | VPN Clie      | nt - Version | 4.8.01.0    | 0300         |                      |
|---------------------|--------------|---------------|--------------|-------------|--------------|----------------------|
| Connection En       | tries Status | Certificates  | Log Options  | Help        |              |                      |
| Sisconnect          | tew<br>New   | F 📰<br>Import | Modify       | X<br>Delete |              | CISCO SYSTENS        |
| Cornection Er       | ntries Certi | fica:es Lo    | g            |             |              |                      |
|                     | Connection   | Entry 🛆       |              |             | Host         |                      |
| ٨                   | vpnuser      |               |              |             | 10.0.0.1     |                      |
|                     |              |               |              |             |              |                      |
| ▲<br>Connected to ' | Vonuser")    |               |              | Connect     | ed Tine: 0 d | ▶<br>av(s), 00:00.06 |

4. Wählen Sie Status > Statistics (Status > Statistik), um die Tunnelstatistiken des VPN-Clients

| VPN Client    | Statistics    |                       |                    |
|---------------|---------------|-----------------------|--------------------|
| Tunne Details | Route De:ails | Firewall              |                    |
| Address Info  | rmation C     | Connection Informatio | n                  |
| Client:       | 10.1.1.9      | Entry:                | vpnuser            |
| Server.       | 10.0.0.1      | Time.                 | 0 day(s), 00.01.39 |
| Bytes         | C             | Crypto                |                    |
| Received:     | 448           | Encryption:           | 168-bit 3-DES      |
| Sent:         | 6914          | Authentication:       | HMAC-MD5           |
| Packets       | т             | ransport              |                    |
| Encrypted:    | 50            | Transparent Tunneling | glinactive         |
| Decrypted:    | 8             | Local LAN:            | Disabled           |
| Discarded: 1  | 18            | Compression:          | None               |
| Bypassed: 3   | 31            |                       |                    |
|               |               |                       | Reset              |
|               |               |                       | Close              |
|               |               |                       |                    |
|               |               |                       |                    |

**Fehlerbehebung** 

Führen Sie diese Schritte aus, um eine Fehlerbehebung für Ihre Konfiguration durchzuführen.

 Wählen Sie Configuration > System > Servers > Authentication (Konfiguration > System > Server > Authentifizierung) aus, und führen Sie diese Schritte aus, um die Verbindung zwischen dem RADIUS-Server und dem VPN 3000-Konzentrator zu testen.Wählen Sie den Server aus, und klicken Sie dann auf Test.

Configuration | System | Servers | Authentication

This section lets you configure parameters for servers that authenticate users.

You should have a properly configured RADIUS, NT Domain, SDI or Kerberos/Active Direct configure the internal server and <u>add users to the internal database</u>.

Click the Add button to add a server, or select a server and click Modify, Delete, Move, or

| Authentication<br>Servers                 | Actions   |
|-------------------------------------------|-----------|
| 172.16.124.5 (Radius/User Authentication) | Add       |
| Internal (Internal)                       | Modify    |
|                                           | Delete    |
|                                           | Move Up   |
|                                           | Move Down |
|                                           | Test      |

Geben Sie den RADIUS-Benutzernamen und das RADIUS-Kennwort ein, und klicken Sie auf **OK**.

Configuration | System | Servers | Authentication | Test

Enter a username and password with which to test. Please wait for the operation

| Username | ipsecuser1                                                                                                    |
|----------|----------------------------------------------------------------------------------------------------|
| Password | Actorization and a second second seco |

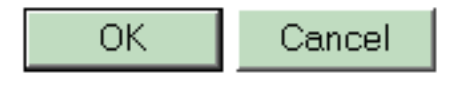

#### Success

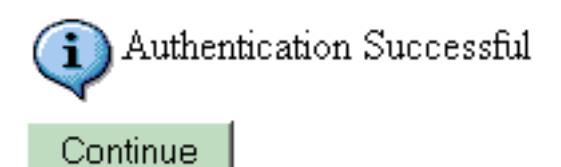

Eine erfolgreiche Authentifizierung wird angezeigt.

- 2. Wenn es fehlschlägt, liegt entweder ein Konfigurationsproblem oder ein IP-Verbindungsproblem vor. Überprüfen Sie, ob im ACS-Server bei fehlgeschlagenen Versuchen Meldungen zu dem Fehler eingehen. Wenn in diesem Protokoll keine Meldungen angezeigt werden, liegt wahrscheinlich ein Problem mit der IP-Verbindung vor. Die RADIUS-Anforderung erreicht den RADIUS-Server nicht. Uberprüfen Sie, ob die auf die entsprechende VPN 300 Concentrator-Schnittstelle angewendeten Filter RADIUS (1645)-Pakete ein- und auslassen. Wenn die Testauthentifizierung erfolgreich ist, die Anmeldung beim VPN 3000-Konzentrator jedoch weiterhin fehlschlägt, überprüfen Sie das Filterbare Ereignisprotokoll über den Konsolenport. Wenn Verbindungen nicht funktionieren, können Sie dem VPN-Konzentrator AUTH-, IKE- und IPsec-Ereignisklassen hinzufügen, wenn Sie Configuration > System > Events > Classes > Modify (Severity to Log=1-9, Severity to Console=1-3) auswählen. AUTHDBG, AUTHDECODE, IKEDBG, IKEDECODE, IPSECDBG und IPSECDECODE sind ebenfalls verfügbar, können aber zu viele Informationen bereitstellen. Wenn detaillierte Informationen zu den Attributen benötigt werden, die vom RADIUS-Server, AUTHDECODE, IKEDECODE und IPSECDECODE weitergeleitet werden, stellen Sie diese auf der Ebene Severity to Log=1-13 bereit.
- 3. Rufen Sie das Ereignisprotokoll von Überwachung > Ereignisprotokoll ab.

Monitoring | Live Event Log

| 1513 10/27/2006 18:37:25.330 SEV=8 IKEDBG/81 RPT=47 192.168.1.2<br>SENDING Message (msgid=6679165e) with payloads :<br>HDR + HASH (8) + NOTIFY (11)<br>total length : 80             |
|----------------------------------------------------------------------------------------------------|
| 1515 10/27/2006 18:37:35.830 SEV=8 IKEDBG/81 RPT=48 192.168.1.2<br>RECEIVED Message (msgid=8575be96) with payloads :<br>HDR + HASH (8) + NOTIFY (11) + NONE (0)<br>total length : 80 |
| 1517 10/27/2006 18:37:35.830 SEV=9 IKEDBG/0 RPT=120 192.168.1.2<br>Group [ipsecgroup] User [ipsecuser1]<br>processing hash                                                           |
| 1518 10/27/2006 18:37:35.830 SEV=9 IKEDBG/0 RPT=121 192.168.1.2<br>Group [ipsecgroup] User [ipsecuser1]<br>Processing Notify payload                                                 |
| 1519 10/27/2006 18:37:35.830 SEV=9 IKEDBG/36 RPT=10 192.168.1.2<br>Group [ipsecgroup] User [ipsecuser1]<br>Sending keep-alive of type DPD R-U-THERE-ACK (seq number 0x653e486d)      |
| 1521 10/27/2006 18:37:35.830 SEV=9 IKEDBG/0 RPT=122 192.168.1.2                                                                                                    |
| Pause Display Clear Display Restart Receiving                                                                                                    |

### Fehlerbehebung beim VPN Client 4.8 für Windows

Führen Sie diese Schritte aus, um eine Fehlerbehebung für VPN Client 4.8 für Windows durchzuführen.

1. Wählen Sie Log > Log settings (Protokoll > Protokolleinstellungen), um die Protokollstufen im VPN-Client zu

| VPN Client   Log Settings                                                                                    |
|----------------------------------------------------------------------------------------------------|
| Changing logging levels will take effect immediately and will cause the current log<br>window to be cleared. |
| IKE: 1 - Low 🗾 [LOG.IKE]                                                                                     |
| Connection Manager: 🚺 - Low 🔄 [LOG.CM]                                                                       |
| Daemon (cvpnd): 1 - Low 💽 [LOG.CVPND]                                                                        |
| User Authentication: 3 - High 🗾 [LOG.XAUTH ]                                                                 |
| Certificates: 1 - Low 💽 [LOG.CERT]                                                                           |
| IPSec: 3 - High 💽 [LOG.IPSEC]                                                                                |
| Command Line: 🚺 - Low 💽 [LOG.CLI]                                                                            |
| GUI: 1 - Low 💌 [LOG.GUI]                                                                                     |
| PPP: 3 - High 💽 [LOG.PPP]                                                                                    |
| Firewall: 1 - Low 🗾 [LOG.FIREWALL]                                                                           |
| OK Cancel                                                                                                    |

aktivieren.

 Wählen Sie Log > Log Window (Protokoll > Protokollfenster), um die Protokolleinträge im VPN-Client anzuzeigen.

### VPN Client | Log Window

Cisco Systems VPN Client Version 4.8.01.0300 Copyright (C) 1998-2005 Cisco Systems, Inc. All Rights Reserved. Client Type(s): Windows, WinNT Running on: 5.1.2600 Service Pack 2 Config file directory: C:\Program Files\Cisco Systems\VPN Client 13:26:29.234 10/31/06 Sev=Warning/2 IKE/0xA3000067 1 Received an IPC message during invalid state (IKE\_MAIN:507) 2 13:26:36.109 10/31/06 Sev=Warning/2 CVPND/0xE3400013 AddRoute failed to add a route: code 87 Destination 192.168.1.255 255.255.255.255 Netmask Gateway 10.1.1.9 Interface 10.1.1.9 3 13:26:36.109 10/31/06 Sev=Warning/2 CM/0xA3100024 Unable to add route. Network: c0a801ff, Netmask: ffffffff, Interface: a010109, Gateway: a010109 Cisco Systems VPN Client Version 4.8.01.0300 Copyright (C) 1998-2005 Cisco Systems, Inc. All Rights Reserved. Client Type(s): Windows, WinNT Running on: 5.1.2600 Service Pack 2 Config file directory: C:\Program Files\Cisco Systems\VPN Client 13:27:31.640 10/31/06 Sev=Info/4IPSEC/0x63700019 1 Activate outbound key with SPI=0x2c9afd45 for inbound key with SPI=0xc9c1b7d5 2 13:27:42.656 10/31/06 Sev=Info/4IPSEC/0x63700013 Delete internal key with SPI=0xc9c1b7d5 3 13:27:42.656 10/31/06 Sev=Info/4IPSEC/0x6370000C Key deleted by SPI 0xc9c1b7d5 13:27:42.656 10/31/06 Sev=Info/4IPSEC/0x63700013 4 Delete internal key with SPI=0x2c9afd45 5 13:27:42.656 10/31/06 Sev=Info/4IPSEC/0x6370000C Key deleted by SPI 0x2c9afd45

## Zugehörige Informationen

- <u>Support-Seite für Cisco VPN Concentrator der Serie 3000</u>
- <u>Support-Seite für Cisco VPN-Clients</u>
- IPsec-Aushandlung/IKE-Protokolle
- Support-Seite für Cisco Secure ACS für Windows
- Konfigurieren dynamischer Filter auf einem RADIUS-Server
- <u>Technischer Support und Dokumentation Cisco Systems</u>